## | [4200] Quote Order Plus

# 1. Overview of Screen

This is an upgraded version of the stock bid/offer order screen. It has added various functions including trading with mouse clicking and Drag & Drop, bid/offer monitoring order function that can monitor and order specific prices, bid/offer scroll function to view all bids/offers, and automatic calculation of buy/sell position volume.

| 1 [4200]  | Quote Orde   | r Plus                      |         |                    |                            | 50        | <b>₹</b> ? _⊏                             | ۱×  |  |  |  |  |  |
|-----------|--------------|-----------------------------|---------|--------------------|----------------------------|-----------|-------------------------------------------|-----|--|--|--|--|--|
| 1 T       | _ <b>-</b> Q |                             | DR      | - ****** F         | ▼ ****** Portfolio UnMatch |           |                                           |     |  |  |  |  |  |
| Available | Avg.Cost     | Avg.Cost Est P/L Mkt. Value |         | ue Prj.<br>DAY 🝸 4 | Price Prj. Vol<br>18.00 0  | Multi-Quo | Multi-Quote-trading 2<br>Fixed Quote Last |     |  |  |  |  |  |
| Vol Max   | 525,700 🛊    | 🖌 Buyable                   | 100 🔻 % | 420.00             | Sellable                   |           | 100 🗘 Vol Ma                              | ex. |  |  |  |  |  |
| 2         | MTL          | order                       | *       | Price              | MTL order                  | -         |                                           |     |  |  |  |  |  |
|           |              |                             |         | 540.0              | 0 Cei                      |           |                                           |     |  |  |  |  |  |
|           |              |                             |         | 438.0              | 0                          |           |                                           |     |  |  |  |  |  |
|           |              |                             |         | 436.0              | 0                          |           |                                           |     |  |  |  |  |  |
|           |              |                             |         | 434.0              | 0                          |           |                                           |     |  |  |  |  |  |
|           |              |                             |         | 432.0              | 0                          |           |                                           |     |  |  |  |  |  |
|           |              |                             |         | 430.0              | 0                          |           |                                           |     |  |  |  |  |  |
|           |              |                             |         | 428.0              | 326,900                    |           |                                           |     |  |  |  |  |  |
|           |              |                             |         | 426.0              | 186,000                    |           |                                           |     |  |  |  |  |  |
|           |              |                             |         | 424.0              | 371,300                    |           |                                           |     |  |  |  |  |  |
|           |              |                             | r       | 422.0              | 931,400                    |           |                                           |     |  |  |  |  |  |
|           |              |                             |         | 420.0              | 233,500                    | 300       |                                           |     |  |  |  |  |  |
|           |              | 38                          | 32,900  | 418.0              | 0                          |           |                                           |     |  |  |  |  |  |
|           |              | 38                          | 39,400  | 416.0              | 0                          |           |                                           |     |  |  |  |  |  |
|           |              | 43                          | 4,800   | 414.0              | 0                          |           |                                           | -   |  |  |  |  |  |
|           |              | 31                          | 7,800   | 412.0              | 0                          |           |                                           | -   |  |  |  |  |  |
|           |              | 19                          | 5,500   | 410.0              | 0                          |           |                                           |     |  |  |  |  |  |
|           |              |                             |         | 408.0              | 0                          |           |                                           | -   |  |  |  |  |  |
|           |              |                             |         | 400.0              | 0                          |           |                                           |     |  |  |  |  |  |
|           |              |                             |         | 407.0              | 0                          |           |                                           |     |  |  |  |  |  |
|           |              |                             |         | 400.0              | 0                          | _         |                                           |     |  |  |  |  |  |
|           |              | Floor                       |         | 202.0              | 0                          |           |                                           |     |  |  |  |  |  |
| Cancel    | all          | 1.72                        | 20 400  | 15:22:44           | 2 049 100                  | 300       | Cancel all                                |     |  |  |  |  |  |
| Cancer    | un internet  | 1,72                        | .0,100  | 10122111           | 2,013,100                  |           | Concerton                                 |     |  |  |  |  |  |

# 2. Description of Screen

1 Order Volume and Screen Setting

Connection and function buttons at the top of the screen can be used to configure order volume, fixed bid/offer and multiple bid/offer trading.

| PTT       | ⊿ - 0     | -       | ** 🕦 tfolk | UnMatch | 2*         |            |                |           |    |
|-----------|-----------|---------|------------|---------|------------|------------|----------------|-----------|----|
| Available | Avg.Cost  | Est P/L | Mkt. Value |         | Prj. Price | Prj. Vol 🤮 | Multi-Quote-tr | rading 2  | -  |
|           |           |         | (          | BAY 💌   | 418.00     | 0 5        | Fixed Quote    | Last      | -  |
| 6 Max     | 525,700 🗘 | Buyable | 100 💌 %    | 420.00  | Sellable   |            | 100            | 🗘 Vol Max | ¢. |

### Portfolio / Unmatched

Click **Portfolio** button to view portfolio of the current account. Click **Unmatch** button to view history of unmatched orders of the day.

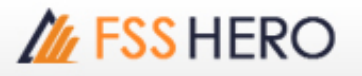

2 Click 🗱 button to open the order settings pop-up window and configure various options related to order.

🔺 Basic Tab

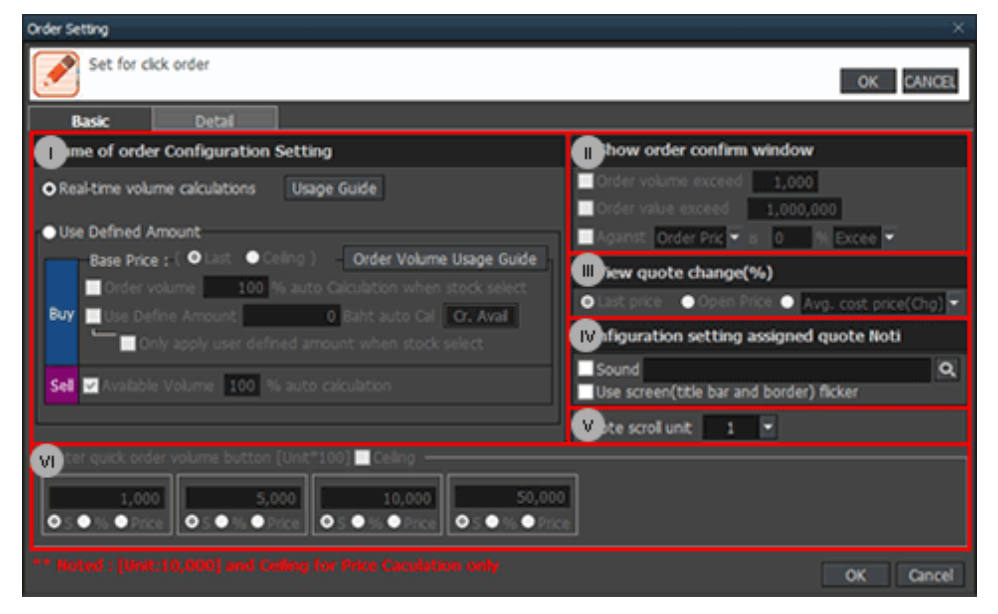

Volume of Order Configuration Setting

- Real-time volume calculations: Portfolio volume and orderable volume within the range of total deposit are processed in real time. Buyable and sellable volumes are calculated automatically based on the selected ratio.

- User Defined Amount
  - Base price: Base price for calculation of orderable volume can be selected between last and ceiling.
  - Order volume: Orderable volume is calculated automatically within the range of deposit, based on % ratio entered.
  - User Defined Amount: Orderable volume is calculated automatically within the range of deposit, based on input amount. Click **Cr. Avail** button to enter total available deposit.

 $\times$  If order volume and User Define Amount are set at the same time, orderable volume is calculated automatically within the range of User Define Amount according to the ratio selected for order volume.

- Only apply user defined amount when stock select: Orderable volume is calculated automatically based on Use Define Amount, only if a stock is selected without using vol and max buttons. In other words, if this function is not used, order volume is calculated automatically when vol button is used, max button is used and stock is changed.
- Available Volume 100 % auto calculation : For sell order, sellable volume is calculated automatically based on the ratio of available volume of the stock owned.

Show order confirm window option can be selected.

- Uiew quote change (%) condition can be designated.
- Click the central bid/offer of bid/offer order to indicate the bid/offer with ">" symbol. A notice is provided when price reaches the indicated bid/offer.
  - If sound is designated, the notice is provided using the designated sound.

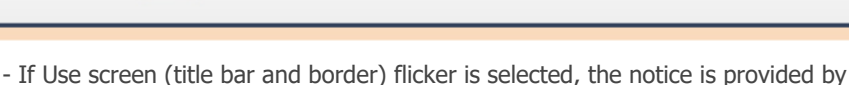

flickering the title bar and border on the screen.

/// FSS HERO

The user can enter volume of quick order volume button and select a unit for the value entered among "S, %, Price".

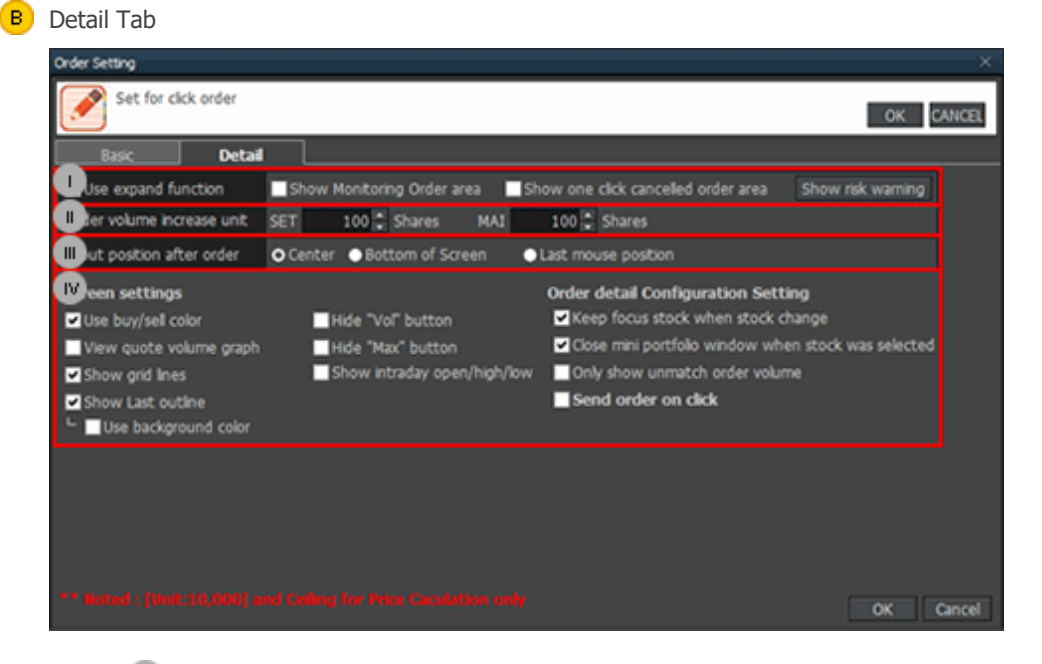

- U When price reaches pre-defined monitoring price, bid/offer monitoring order conditions can be designated to place order at specific bid/offer.
  - Show Monitoring Order area: Bid/offer monitoring order area is shown on both sides of the sell and buy order area.
  - Show one click cancelled order area: One click cancelled order area is shown on left and right sides of the order area. Click X button next to unmatch volume in the order area to cancel the order. Multiple orders can be cancelled by one click.
- U Order volume increase unit can be designated.
- Input position after order can be selected.
- W Various options for screen display can be set.

#### 3 Select order type

- DAY: Normal Order
- IOC (Immediate-Or-Cancel Order)

An order to buy or sell a stock immediately at a specific price (limit order) on the condition that any remaining portion of the trade which is unmatched will be cancelled. IOC orders are allowed only during open trading sessions and are not allowed to be used with an Iceberg order or any market order type.

FOK (Fill-Or-Kill Order)

An order to place a trade immediately and completely at a specified price (limit order); if the specified conditions cannot be met immediately, the order is cancelled. FOK orders are allowed only during open trading sessions, and are not allowed to be used with an Iceberg order or any market order type. Iceberg orders

- 9 Select "Multi-Quote-trading" to add additional orders for 2~5 bids/offers at the same time.
- If Fixed Quote is unselected, scroll button can be used to check all prices from floor to ceiling

| 1 [4200] Quot | te Order Plus |                |                   |                  | 요 @ 투 ? ! _                        | . 5 |
|---------------|---------------|----------------|-------------------|------------------|------------------------------------|-----|
| PTT           | - Q -         | NVDR           | - ****** P        | ortfolio UnMatch | <b>E</b>                           | E   |
| Available Avg | .Cost Est     | P/L Mkt. Value | e Prj.<br>DAY 🝸 🐴 | Price Prj. Vol   | Multi-Quote-trading<br>Fixed Quote | 2   |
| Vol Max 525   | ,700 🗧 🗹 Bu   | yable 100 💌 %  | 420.00 S          | Sellable         | 100 🗘 Vol                          | Ma  |
|               | MTL order     | •              | Price             | MTL order        |                                    |     |
|               |               |                | 540.00            | O Cel            |                                    |     |
|               | Prior         | 410.00 0       | 438.00            | 2                |                                    |     |
|               | Low           | 414.00 M       | 436.00            | 1                |                                    |     |
|               | Average       | 418.31 G       | 432.00            | ,                |                                    |     |
|               | Open1         | 418.00         | 430.00            | 0                |                                    |     |
|               | Open2         | 418.00 H       | 428.00            | 326,900          |                                    |     |
|               | Ceiing        | 540.00 C       | 426.00            | 186,000          |                                    |     |
|               | Floor         | 292.00 N       | 424.00            | 371,300          |                                    |     |
|               | Avo 50        | 412.4 S        | 922.00            | 931,900          |                                    |     |
|               | 1.600         | 384,700        | 418.00            | 270,100          |                                    |     |
|               |               | 389,500        | 416.00            |                  |                                    |     |
|               |               | 434,800        | 414.00            |                  |                                    |     |
|               |               | 317,800        | 412.00            | ) <u>tau</u>     |                                    |     |
|               |               | 195,500        |                   | - المباديل       |                                    |     |
|               |               |                |                   | 111211           |                                    |     |
|               |               |                |                   |                  |                                    |     |
|               |               |                |                   |                  |                                    |     |
|               |               |                |                   |                  |                                    |     |
|               | F             | oor            | 292.00            | )                |                                    |     |

If Fixed Quote function is used, 10 bids/offers are provided for each position and buttons are enabled. Use 📰 🔚 buttons to check chart, stock price information and match information in the bid/offer area.

| [1] [4200] Quote Order                                            | Plus                                                                                                    |                                                                                                    | 🖬 🖉 🐺 ? 丨 🗆 🗙                                  |  |  |  |  |  |  |  |
|-------------------------------------------------------------------|----------------------------------------------------------------------------------------------------|----------------------------------------------------------------------------------------------------|------------------------------------------------|--|--|--|--|--|--|--|
| PTT _ Q                                                           |                                                                                                    | 💌 💷 Dortfolo Hollatch 🔛 🖼 🛠                                                                                                    |                                                |  |  |  |  |  |  |  |
| Available Avg.Cost                                                | Es: P/L Mkt. Value                                                                                                    | Prj. Price Prj.<br>DAY 👻 418.00                                                                                                    | Vol ■Multi-Quote-trading 2 ▼<br>0 ♥Fixed Quote |  |  |  |  |  |  |  |
| Vol Max 525,700 🛟                                                 | 🕶 🖥 uyable 🛛 100 🔽 %                                                                                                    | 420.00 Selable                                                                                                    | 100 🗘 Vol Max                                  |  |  |  |  |  |  |  |
| MTL 0                                                             | rde 🗧 🗾                                                                                                    | Price MTL orde                                                                                                    | •                                              |  |  |  |  |  |  |  |
| Prior<br>High<br>Low<br>Aver<br>Ope<br>Cefr<br>Floo<br>Par<br>Avg | 416.00 0<br>422.00 M<br>age 418.31 G<br>n1 418.00 T<br>n2 418.00 H<br>10 540.00 C<br>f 292.00 N<br>10.00 SD 412.4 S<br>.600 384.700<br>389,500<br>434,800<br>317,800 | 435.00<br>436.00<br>434.00<br>432.00<br>430.00<br>428.00 326,90<br>428.00 326,90<br>426.00 186,00<br>424.00 371,30<br>422.00 931,90<br>420,00 276,10<br>418.00<br>416.00<br>414.00<br>412.00 |                                                |  |  |  |  |  |  |  |
| Cancel al                                                         | 195,500<br>Floor                                                                                                    | 410.00<br>408.00<br>406.00<br>404.00<br>402.00<br>402.00<br>292.00<br>15:23:08<br>2.002.20                                                                                                   |                                                |  |  |  |  |  |  |  |

button

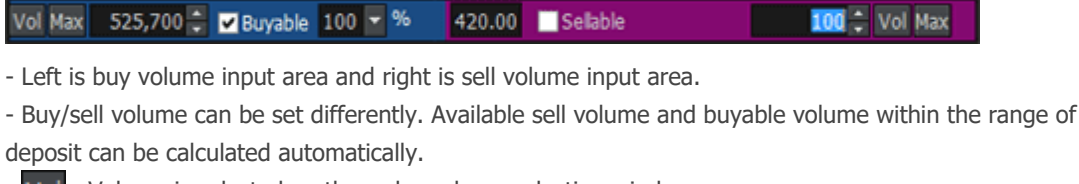

- Vol : Volume is selected on the order volume selection window.
- Max : Maximum order volume is calculated.

2 Buy, Sell, Change/Cancel Order

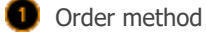

**1** Order is processed immediately by selecting order volume in the area and one clicking bid/offer to be ordered.

2 Additional order of same volume

When adding an order of same volume after processing of an order at 422.00 Baht, click the indicated position to place an order of same volume.

| [1] [4200] | Quote Order | Plus    |                  |         |                                             |       |                       | 5 C                         | <b>₹</b> ?   _ □ × |
|------------|-------------|---------|------------------|---------|---------------------------------------------|-------|-----------------------|-----------------------------|--------------------|
| PTT        | 4 - Q       | 🖛 - 🔳 N | VDR              |         | -                                           | ** Po | rtfolio UnMa          | tch                         | 🖬 🖽 🌣              |
| Available  | Avg.Cost    | Est P/L | Mkt              | . Value | DAY -                                       | Prj.  | Price Prj. Vo<br>8.00 | olMulti-Quo<br>0 ✓ Fixed Qu | ote-trading 2 🔹    |
| Vol Max    | 100         | Buyabl  | e                |         | 418.00                                      | S     | ellable               |                             | 100 🗘 Vol Max      |
|            | MTL 0       | order   | -                |         | Price                                       |       | MTL order             | -                           |                    |
|            |             |         |                  |         | 5                                           | 40.00 | Ce                    | ed                          |                    |
|            | Prior       | 41      | 5.00 O           |         |                                             | 38.00 |                       |                             |                    |
|            | High        | 42      | 2.00 M           |         | 4                                           | 36.00 |                       |                             |                    |
|            | LOW         | rane 41 | G G              |         | 4                                           | 34.00 |                       |                             |                    |
|            | 004         | n1 41   | 1 00 T           |         | 2                                           | 32.00 |                       |                             |                    |
|            | 000         | 07 41   | 8 00 H           |         | 1                                           | 20.00 | 226 000               |                             |                    |
|            | Celi        | na 54   | 3.00 C           |         | 4.<br>10.0000000000000000000000000000000000 | 26.00 | 186.000               |                             |                    |
|            | Floo        | r 29    | 2.00 M           |         | 4                                           | 24.00 | 370,300               |                             | $\sim$             |
|            | Par         | 10      | 0.00             |         | 4                                           | 22.00 | 875,700               | 100                         | 100(1)             |
|            | Avg         | 5D      | 412 <sup>S</sup> |         | 4                                           | 20.00 | 456,800               |                             |                    |
|            |             | 3       | 369,900          |         | 4                                           | 18.00 |                       | 1                           |                    |
|            |             | 4       | 13,300           | ►       | 4                                           | 16.00 |                       | 10                          |                    |
|            |             | 4       | 146,200          |         |                                             | 14.00 | l 1                   |                             |                    |
|            |             | 1       | 317,800          |         |                                             | 12.00 |                       |                             |                    |
|            |             |         | 94,400           |         |                                             |       | - Jerry               |                             |                    |
|            |             |         |                  |         |                                             |       | al at                 |                             |                    |
|            |             |         |                  |         |                                             |       |                       |                             |                    |
|            |             |         |                  |         |                                             |       |                       |                             |                    |
|            |             |         |                  |         |                                             |       | a start               | l attit                     |                    |
|            |             | Floor   |                  |         | 2                                           | 92.00 |                       |                             |                    |
| Cancel     | al          | 1,7     | 741,600          |         | 15:29:40                                    |       | 2,215,700             | 100                         | 100(1)             |
| 1          |             |         |                  |         |                                             |       |                       |                             |                    |

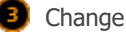

To change an order, click umatched order volume and drag & drop to wanted price for immediate

### change

| [1] [4200] | Quote Ord                                                   | er Plus                                                     |                                                                                                    |         |                                                                                                   |                                                                                                    |                                                     | <b>a</b> 6                | ] 🐺 ?             | $  = \Box \times$ |
|------------|-------------------------------------------------------------|-------------------------------------------------------------|----------------------------------------------------------------------------------------------------|---------|---------------------------------------------------------------------------------------------------|----------------------------------------------------------------------------------------------------|-----------------------------------------------------|---------------------------|-------------------|-------------------|
| PTT        | 0                                                           |                                                             | NVDR                                                                                                    |         |                                                                                                   | Po                                                                                                    | rtfolio UnMa                                        | tch                       |                   | * 🖬               |
| Available  | Avg.Cost                                                    | Est F                                                       | P/L Mkt                                                                                                    | . Value | DAY 👻                                                                                             | Prj. P                                                                                                    | Price Prj. Vo<br>8.00                               | I Multi-Qu<br>O ✓ Fixed Q | uote-trad<br>uote | ing 2 🔽           |
| Vol Max    | 100 🗘                                                       | Bu                                                          | yable                                                                                                    |         | 418.00                                                                                            | Se                                                                                                    | lable                                               |                           | 100               | Vol Max           |
|            | MTL                                                         | order                                                       | -                                                                                                    |         | Price                                                                                             |                                                                                                    | MTL order                                           | •                         |                   |                   |
|            | Pri<br>Hig<br>Lo<br>Av<br>Op<br>Op<br>Ce<br>Flo<br>Pa<br>Av | or<br>yh<br>werage<br>en1<br>en2<br>fing<br>or<br>r<br>g 5D | 416.00 0<br>422.00 M<br>414.00 M<br>418.31 G<br>418.00 T<br>418.00 H<br>540.00 C<br>292.00 N<br>10.00 S<br>412 S<br>369,900<br>413,300<br>446,200<br>317,800<br>194,400 |         | 5-<br>4<br>4<br>4<br>4<br>4<br>4<br>4<br>4<br>4<br>4<br>4<br>4<br>4<br>4<br>4<br>4<br>4<br>4<br>4 | 40.00<br>40.00<br>48.00<br>44.00<br>22.00<br>26.00<br>24.00<br>22.00<br>8.00<br>16.00<br>14.00<br>12.00<br>16.00<br>16. | 326,900<br>186,000<br>370,300<br>875,700<br>456,800 |                           |                   |                   |
| Cancel     | 2                                                           | Fk                                                          | 1 741 600                                                                                                    |         | 15:20:40                                                                                          | 92.00                                                                                                    | 2 215 700                                           | 100                       | 100               |                   |
|            |                                                             |                                                             | 1,1 11,000                                                                                                    |         | 10129110                                                                                          |                                                                                                    | 2,210,700                                           |                           |                   |                   |

#### 4 Cancel

Drag unmatched order volume and drop it outside the screen to cancel an order immediately. In addition, click Cancel all button at the bottom to cancel all unmatched orders at once.

| PTT       • Q • • • • • • • • • • • • • • • • • •                                                                                                    | PTT                                                                                                    | NR<br>Mkt. Value     |                                            | Portfolio UnMatch<br>. Price Prj. Vol<br>k18.00 0<br>Sellable<br>MTL order<br>0 Cel<br>8 | Multi-Quoto | e<br>trading 2 •<br>e<br>00 • Vol Max |
|----------------------------------------------------------------------------------------------------|----------------------------------------------------------------------------------------------------|----------------------|--------------------------------------------|------------------------------------------------------------------------------------------|-------------|---------------------------------------|
| Available       Avg.Cost       Est P/L       Mkt. Value       Pg. Price       Pg. Price       Pg. Vol       Multi-Quote-trading 2       Image: Cost         Vol       Max       100       Buyable       418.00       Selable       100       Vol       Max         MTL order       Price       MTL order       MTL order       Image: Cost       Image: Cost       Image                                                                                                    | Available Avg.Cost Est P/L<br>Vol Max 100 C Buyable<br>MTL order<br>Prior 416.0<br>High 422.0<br>Low 414.0 | Mkt. Value           | Price 9418.00                              | . Price Prj. Vol<br>18.00 0<br>Sellable<br>MTL order<br>0 Cel                            | Multi-Quoto | e-trading 2 •<br>e<br>00 • Vol Max    |
| Vol Max         100         Buyable         418.00         Selable         100         Vol Max           MTL order         Price         MTL order          Selable         100         Vol Max           Prior         416.00         0         438.00         Col           Selable         Image: Col Max          Selable         Image: Col Max          Selable         Image: Col Max          Selable         Image: Col Max          Selable         Selable         Selable         Image: Col Max          Selable         Selable         Selabl                                                                                                    | Vol Max 100 C Buyable<br>MTL order<br>Prior 416.0<br>High 422.0<br>Low 414.0                               | 00 O<br>00 M<br>10 M | 418.00<br>Price<br>540.0<br>438.0<br>436.0 | Seliable<br>MTL order<br>0 Cell                                                          | •           | 00 🗘 Vol Max                          |
| MTL order       Price       MTL order       MTL order         Prior       416.00       0       418.00         High       422.00       M       436.00         Low       414.00       434.00         Average       418.31       G       432.00         Open1       418.00       T       430.00         Open2       418.00       T       430.00         Open2       418.00       C       426.00       326,900         Celing       540.00       C       426.00       186,000         Floor       292.00       N       422.00       875,700       100         Avg 5D       412       S       420.00       456.800       100(1)         Avg 5D       412.00       418.00       456.800       466.00       466.00         446.200       414.00       418.00       456.800       466.00       466.00       466.00       466.00       466.00       466.00       466.00       466.00       466.00       466.00       466.00       466.00       466.00       466.00       466.00       466.00       466.00       466.00       466.00       466.00       466.00       466.00       466.00       466.00       466.0                                                                                                    | MTL order           Prior         416.0           High         422.0           Low         414.0           | 0 0<br>00 M<br>00 M  | Price<br>540.0<br>438.0<br>436.0           | MTL order<br>0 Cei                                                                       |             | *                                     |
| Prior       416.00       0       438.00         High       422.00       436.00       438.00         Low       414.00       432.00       433.00         Open1       418.00       432.00       326,900         Open2       418.00       426.00       186,000         Celing       540.00       226,900       186,000         Floor       292.00       N       422.00       875,700       100         Par       10.00       5       422.00       875,700       100       100(1)         Avg 5D       412.00       418.00       416.00       414.00       416.00       416.00       446,200       414.00       416.00       466.00       466.00       466.00       466.00       466.00       466.00       466.00       466.00       466.00       466.00       466.00       466.00       466.00       466.00       466.00       466.00       466.00       466.00       466.00       466.00       466.00       466.00       466.00       466.00       466.00       466.00       466.00       466.00       466.00       466.00       466.00       466.00       466.00       466.00       466.00       466.00       466.00       466.00       466.00 <t< th=""><th>Prior 416.0<br/>High 422.0<br/>Low 414.0</th><th>0 0<br/>0 M<br/>10 G</th><th>540.0<br/>438.0<br/>436.0</th><th>0 Cei</th><th></th><th></th></t<>                                                                                                    | Prior 416.0<br>High 422.0<br>Low 414.0                                                                     | 0 0<br>0 M<br>10 G   | 540.0<br>438.0<br>436.0                    | 0 Cei                                                                                    |             |                                       |
| Prior       416.00       0       438.00         High       422.00       M       436.00         Low       414.00       434.00         Open1       418.31       G       432.00         Open2       418.00       T       430.00         Open2       418.00       T       430.00         Open2       418.00       C       426.00       326,900         Celing       540.00       C       424.00       370.300         Par       10.00       A       422.00       875,700       100         Avg 5D       412       S       426.800       456.800         413.300       418.00       456.800       400.01       100(1)         446,200       418.00       418.00       456.800       400.01         194,400       419.00       419.00       419.00       419.00         408.00       400.00       400.00       400.00       400.00       400.00         400.00       410.00       410.00       400.00       400.00       400.00       400.00       400.00       400.00       400.00       400.00       400.00       400.00       400.00       400.00       400.00       400.00 <td< td=""><td>Prior 416.0<br/>High 422.0<br/>Low 414.0</td><td>00 0<br/>00 M<br/>10 G</td><td>438.0<br/>436.0</td><td>0</td><td></td><td></td></td<>                                                                                                    | Prior 416.0<br>High 422.0<br>Low 414.0                                                                     | 00 0<br>00 M<br>10 G | 438.0<br>436.0                             | 0                                                                                        |             |                                       |
| High       422.00       M         Low       414.00       434.00         Average       418.31       G         Open1       418.30       T         Open2       418.00       H       432.00         Open2       418.00       F       432.00         Celing       540.00       C       426.00       326.900         Floor       292.00       N       424.80       370,300         Par       10.00       S       422.00       875.700       100         Avg 5D       412       S       420.00       456.800       100(1)         369.900       4116.00       416.00       414.00       416.00       466.00         194.400       412.00       414.00       419.00       410.00       466.00       406.00       404.00       410.00       404.00       410.00       404.00       404.00       404.00       404.00       404.00       404.00       404.00       404.00       404.00       404.00       404.00       404.00       404.00       404.00       404.00       404.00       404.00       404.00       404.00       404.00       404.00       404.00       404.00       404.00       404.00       404.00                                                                                                    | High 422.0<br>Low 414.0                                                                                    | 00 M<br>00 G         | 436.0                                      |                                                                                          |             |                                       |
| Low       414.00       434.00         Average       418.30       1         Open1       418.00       1         Open2       418.00       1         Celing       540.00       26.00         Celing       540.00       26.00         Floor       292.00       N         Avg 5D       412       370,300         Par       10.00       S         413,300       422.00       875,700       100         Avg 5D       412       S       420.00       456,800         369,900       418.00       416.00       456,800       100(1)         317,800       412.00       416.00       468.00       468.00         317,800       412.00       410.00       468.00       468.00       468.00         408.00       408.00       408.00       468.00       468.00       468.00       468.00       468.00       468.00       468.00       468.00       468.00       468.00       468.00       468.00       468.00       468.00       468.00       468.00       468.00       468.00       468.00       468.00       468.00       468.00       468.00       468.00       468.00       468.00       468.00 </td <td>Low 414.0</td> <td>G</td> <td></td> <td>0</td> <td></td> <td></td>                                                                                                    | Low 414.0                                                                                                  | G                    |                                            | 0                                                                                        |             |                                       |
| Average       418.31                                                                                                    |                                                                                                    |                      | 434.0                                      | 0                                                                                        |             |                                       |
| Open1       418.00       430.00         Open2       418.00       428.00       326,900         Celing       540.00       428.00       326,900         Floor       292.00       N       424.00       370,300         Par       10.00       422.00       875.700       100       100(1)         Avg 5D       412       416.00       456.800       100(1)         369,900       418.00       416.00       446.200       414.00         413,300       416.00       416.00       466.00       406.00         194,400       418.00       406.00       406.00       406.00         400,00       400.00       400.00       400.00       400.00         400,00       400.00       400.00       400.00       400.00                                                                                                    | Average 418.3                                                                                              | T                    | 432.0                                      | 0                                                                                        |             |                                       |
| Open2       418.00       H       428.00       326,900         Celing       540.00       C       426.00       186,000         Floor       292.00       N       424.00       370,300         Par       10.00       422.00       875,700       100       100(1)         Avg 5D       412       S       426.00       456,800       100(1)         369,900       418.00       416.00       446,200       414.00       416.00       446,200       414.00       416.00       446,200       414.00       446,200       414.00       446,00       466.00       466.00       466.00       466.00       402,00       400,00       400,00       400,00       400,00       400,00       400,00       400,00       400,00       400,00       400,00       400,00       400,00       400,00       400,00       400,00       400,00       400,00       400,00       400,00       400,00       400,00       400,00       400,00       400,00       400,00       400,00       400,00       400,00       400,00       400,00       400,00       400,00       400,00       400,00       400,00       400,00       400,00       400,00       400,00       400,00       400,00       400,00       400,0                                                                                                    | _ Open1 418.0                                                                                              | 00                   | 430.0                                      |                                                                                          |             |                                       |
| Celing       \$40.00       C       426.00       186.000         Floor       292.00       N       424.00       370,300         Par       10.00       422.00       875,700       100       100(1)         Avg SD       412       418.00       456.800       100(1)         446,200       414.00       416.00       446,200       414.00         317,800       412.00       416.00       468.00       466.00         406.00       414.00       410.00       406.00       466.00         404.00       406.00       404.00       406.00       404.00         407.00       407.00       407.00       407.00       407.00         404.00       404.00       402.00       407.00       407.00                                                                                                    | Open2 418.0                                                                                                | 00 H                 | 428.0                                      | 0 326,900                                                                                |             |                                       |
| Floor       292.00       N       424.80       370,300         Par       10.00       422.00       875,700       100       100(1)         Avg 50       412       9,900       418.00       456.800       100(1)         413,300       416.00       416.00       446,200       414.00       416.00         317,800       412.00       410.00       406.00       406.00       406.00         406.00       400.00       400.00       400.00       400.00       400.00       400.00         400       416.00       400.00       400.00       400.00       400.00       400.00       400.00       400.00       400.00       400.00       400.00       400.00       400.00       400.00       400.00       400.00       400.00       400.00       400.00       400.00       400.00       400.00       400.00       400.00       400.00       400.00       400.00       400.00       400.00       400.00       400.00       400.00       400.00       400.00       400.00       400.00       400.00       400.00       400.00       400.00       400.00       400.00       400.00       400.00       400.00       400.00       400.00       400.00       400.00       400.00       4                                                                                                    | Ceiing 540.0                                                                                               | 10 C                 | 426.0                                      | 0 186,000                                                                                |             |                                       |
| Par       10.00       422,00       875,700       100       100(1)         Avg 50       412       420,00       456,800         369,900       418,000       456,800         446,200       414,00       416,00         446,200       414,00       416,00         194,400       410,00       406,00         400,00       410,00       400,00         400,00       410,00       400,00         400,00       400,00       400,00         400,00       400,00       400,00         400,00       400,00       400,00         402,00       400,00       400,00         400,00       400,00       400,00         400,00       400,00       400,00         400,00       400,00       400,00         400,00       400,00       400,00         400,00       400,00       400,00         400,00       400,00       400,00         400,00       400,00       400,00         400,00       400,00       400,00         400,00       400,00       400,00         400,00       400,00       400,00         400,00       400,00       400,00                                                                                                    | Floor 292.0                                                                                                | N                    | 424.0                                      | 0 370,300                                                                                |             |                                       |
| Avg S0     412     420.00     456,800       369,900     418.00     416.00       413,300     ► 416.00       317,800     412.00       194,400     410.00       406.00     406.00       406.00     406.00       400.00     410.00       400.00     410.00       400.00     410.00       400.00     400.00       400.00     400.00       400.00     400.00       400.00     400.00       400.00     400.00       400.00     400.00       400.00     400.00       400.00     400.00       400.00     400.00                                                                                                    | Par 10.0                                                                                                   | ll s 🕈               | 422.0                                      | 0 875,700                                                                                | 100         | 100(1)                                |
| 369,900 418,00<br>413,300 ► 416.00<br>446,200 414.00<br>317,800 412,00<br>194,400 410,00<br>406,00<br>406,00<br>406,00<br>407,00<br>407,00<br>407,00<br>408,00<br>408,000<br>408,000<br>408,000<br>40                 | Avg 50 41                                                                                                  | 2 -                  | 420.0                                      | 0 456,800                                                                                |             |                                       |
| 413,300 ► 416.00<br>446,200 414.00<br>317,800 412.00<br>194,400 410.00<br>406.00<br>402.00<br>402 | 36                                                                                                    | 9,900                | 418.0                                      | 0                                                                                        |             |                                       |
| 446,200     414.00       317,800     412.00       194,400     410.00       406.00     404.00       404.00     404.00       404.00     404.00       404.00     404.00       404.00     404.00       404.00     404.00       404.00     402.00       400.00     402.00       400.00     402.00       400.00     400.00                                                                                                    | 41                                                                                                    | 3,300 ►              | 416.0                                      | 0                                                                                        | 11          |                                       |
| 317,800         412,00           194,400         418,00           466,00         466,00           404,00         402,00           400,00         402,00           400,00         402,00           400,00         402,00           400,00         402,00           400,00         402,00           400,00         400,00                                                                                                    | 44                                                                                                    | 6,200                | 414.0                                      |                                                                                          |             |                                       |
| 194,400         410.00         406.00           406.00         406.00         406.00           406.00         402.00         402.00           400.00         402.00         400.00           400.00         400.00         400.00           400.00         400.00         400.00           400.00         400.00         400.00           400.00         400.00         400.00                                                                                                    | 31                                                                                                    | 7,800                | 412.0                                      | 2                                                                                        |             |                                       |
| 406.00<br>409.00<br>409.00<br>402.00<br>400.00<br>400.00<br>400.00<br>400.00                                                                                                    | 19                                                                                                    | 4,400                |                                            |                                                                                          |             |                                       |
| 406.00         404.00           402.00         402.00           400.00         400.00           Floor         292.00                                                                                                    |                                                                                                    |                      |                                            | 10,00 <sup>1</sup>                                                                       |             |                                       |
| Floor 292.00                                                                                                    |                                                                                                    |                      |                                            |                                                                                          |             |                                       |
| Floor 292.00                                                                                                    |                                                                                                    |                      |                                            |                                                                                          |             |                                       |
| Floor 292.00                                                                                                    |                                                                                                    |                      |                                            |                                                                                          | 31411       |                                       |
| Pilos 292.00                                                                                                    |                                                                                                    |                      | 1,004                                      |                                                                                          |             |                                       |
| 100/1                                                                                                    | Floor                                                                                                    | 1 600                | 292.0                                      | Q 215 700                                                                                | 100         | 100(1)                                |

Bid/offer Monitoring Order

Bid/offer monitoring order is a monitoring order that places an order at specific bid/offer than price reaches pre-defined monitoring price.

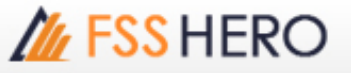

Use and condition for monitoring order can be selected under Detail Tab of the Order Setting window. If 'Show Monitoring Order area' option is selected, the bid/offer monitoring order area is shown on both sides of the buy and sell order area.

|                 |            | MTL order | Re  | eset  | MTL order |        |        | -3 Tick 🔹 |
|-----------------|------------|-----------|-----|-------|-----------|--------|--------|-----------|
| Tick            |            |           |     | 4.12  | Ceiling   |        |        |           |
| +2 Tick         |            |           |     | 3.38  |           |        |        |           |
| +1 Tick         |            |           |     | 3.36  |           |        |        | _         |
| Last<br>1 Tiele |            |           |     | 3.34  |           |        |        | 2         |
| -1 TKK          |            |           |     | 3.32  |           |        |        | 100[-3]   |
| -3 Tick         |            |           |     | 3.30  |           |        |        |           |
|                 |            |           |     | 3.28  |           |        | B      |           |
|                 |            |           | ٠   | 3.26  | 27,000    |        | 100(3) |           |
|                 |            |           |     | 3.24  | 426,300   |        |        |           |
|                 |            |           |     | 3.22  | 236,900   |        |        |           |
|                 |            |           | ٠   | 3.20  | 297,500   |        |        |           |
|                 |            |           |     | 3.18  | 176,700   |        |        |           |
|                 |            | 89,300    |     | 3.16  |           |        |        |           |
|                 |            | 199,000   |     |       |           |        |        |           |
|                 | •          | 354,000   |     |       |           |        |        |           |
| <u> </u>        | 10         | 45,000    |     |       |           |        |        |           |
| 100[+2]         | (4)        | 95,800    |     |       |           |        |        |           |
|                 |            |           |     |       |           |        |        |           |
|                 |            |           |     | 3.04  |           |        |        |           |
|                 |            |           |     |       |           |        |        |           |
|                 |            |           |     | 3.00  |           |        |        |           |
|                 |            | Floor     |     |       |           |        |        |           |
| 100(1)          | Cancel all | 783,100   | 16: | 35:10 | 1,164,400 | 27,000 | 100(1) | 100(1)    |

Enter volume to be ordered and select bid/offer to be ordered by bid/offer monitoring order.

Bid/offer monitoring order is configured by clicking the bid/offer monitoring order area of the price range to be monitored. Direction of order placement by bid/offer monitoring is expressed by a straight line.

Among values shown in the bid/offer monitoring order area, 100 indicates volume and [-3] indicates order bid/offer set.

When price reaches 3.26 Baht, an order for pre-defined volume of 100 stocks is placed by bid/offer monitoring. Bid/offer monitoring order placed a sell order for 100 stocks at 3.26 Baht, and there is one unmatched order.

Bid/offer monitoring order is changed by moving the order price circle to desired price by drag & drop.

To cancel, drag bid/offer monitoring order volume and drop it outside the screen. Click Cancel all button at the bottommost part of the bid/offer monitoring order area to cancel all input volumes.
X Precaution

Be careful as all existing monitoring order settings are cancelled by closing the screen or changing the stock.

#### 4 Use Multi-Quote-trading

Multi-Quote-trading is an order type that processes an order for pre-defined number of bids/offers. For example, if a buy order is placed for 100 stocks at 3.06 Bhat as shown in the figure below, buy orders are

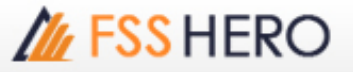

| Available | Avg.Cost | Unrealized | Mkt. Value |   | Proj. Price | Proj. Vol 🕕 | Multi-Quote-t | rading 2   |            |   |
|-----------|----------|------------|------------|---|-------------|-------------|---------------|------------|------------|---|
| 100       | 3.20     |            | 316 DAY    |   |             | -100        | Fixed Quote   | Last       |            |   |
| Vol Max   | 100      | Buyable    |            |   | 3.16        | 🖌 Selable   | 100 💌 %       | 100        | Vol Max    |   |
| st -      |          | MTL order  | •          |   | Reset       | MTL order   |               |            | Last •     |   |
|           |          |            |            |   | 4.12        | Cei         | ng            |            |            |   |
|           |          |            |            |   | 3.34        |             |               |            |            |   |
|           |          |            |            |   | 3.32        |             |               |            |            |   |
|           |          |            |            |   | 3.30        |             |               |            |            |   |
|           |          |            |            |   | 3.28        |             |               |            |            |   |
|           |          |            |            |   | 3.26        | 27,00       | 10            |            |            |   |
|           |          |            |            |   | 3.24        | 426,30      | 10            |            |            |   |
|           |          |            |            |   | 3.22        | 236,90      | 10            |            |            |   |
|           |          |            |            | ٢ | 3.20        | 297,50      | 10            |            |            |   |
|           |          |            |            |   | 3.18        | 176,70      | 10            |            |            |   |
|           |          |            | 89,300     |   | 3.16        |             |               |            |            |   |
|           |          |            | 199,000    |   |             |             |               |            |            |   |
|           |          |            | 354,000    |   |             |             |               |            |            |   |
|           |          |            | 45,000     |   |             |             |               |            |            |   |
|           |          |            | 95.800     |   | 3.08        |             |               |            |            |   |
|           | 2 (1)    |            |            | ٠ | 3.06        |             |               |            |            |   |
|           | 100(1)   |            |            | ٠ | 3.04        |             |               |            |            |   |
|           |          |            |            |   | 3.02        |             |               |            |            |   |
|           |          |            |            |   |             |             |               |            |            |   |
|           |          |            |            |   |             |             |               |            |            |   |
|           |          |            |            |   | 2.96        |             |               |            |            |   |
|           |          |            | Floor      |   | 2.24        |             |               |            |            |   |
| ancel al  | 200(2)   |            | 783,100    | 1 | 6:35:10     | 1,164,40    | 0 27,00       | Cancel all | Cancel all | - |

processed at the same time for two bids including order price. However, sell order is based on offer above.

Check the `Multi-Quote-trading' checkbox and select the number of bids/offers to be ordered.

Click buy order at 3.06 Bhat to place orders for two prices. Buy orders are placed by -Tick based on the number of multiple bids/offers selected. Sell orders are placed by + Tick based on the number of multiple bids/offers selected.

#### 5 One Click Cancel

Select 'Show one click cancelled order area' option under Detail Tab of the Order Setting window to display the one click cancelled order area on left and right sides of the order area as shown in the figure below. Click X button next to unmatched order volume in the order area to cancel an order. Multiple orders can be cancelled at once by one click.

| Last 🔹     |        |   | MTL order 💽 💌 |   | Reset    | MTL order | -      |        | Last  | *     |
|------------|--------|---|---------------|---|----------|-----------|--------|--------|-------|-------|
|            |        |   |               |   | 4.12     | Ceiling   |        |        |       |       |
|            |        |   |               |   | 3.34     |           |        |        |       |       |
|            |        |   |               | ٠ | 3.32     |           | ×      | 100(1) |       |       |
|            |        |   |               | ٠ | 3.30     |           | ×      | 100(1) |       |       |
|            |        |   |               | ٠ | 3.28     |           | ×      | 100(1) |       |       |
|            |        |   |               |   | 3.26     | 27,000    |        |        |       |       |
|            |        |   |               |   | 3.24     | 426,300   |        |        |       |       |
|            |        | _ |               |   | 3.22     | 236,900   | _      |        |       |       |
|            |        |   |               | ٠ | 3.20     | 297,500   |        |        |       |       |
|            |        |   |               |   | 3.18     | 176,700   | _      |        |       |       |
|            |        |   | 89,300        |   | 3.16     |           | _      |        |       |       |
|            |        |   | 199,000       |   |          |           |        |        |       |       |
|            |        |   | 354,000       |   | 3.12     |           |        |        |       |       |
|            |        | _ | 45,000        |   |          |           | _      |        |       |       |
|            |        |   | 95,800        |   | 3.08     |           |        |        |       |       |
|            | 100(1) | × |               | ٠ | 3.06     |           |        |        |       |       |
|            | 100(1) | × |               | ٠ | 3.04     |           |        |        |       |       |
|            |        |   |               |   | 3.02     |           |        |        |       |       |
|            |        |   |               |   | 3.00     |           |        |        |       |       |
|            |        |   |               |   | 2.98     |           |        |        |       |       |
|            |        |   |               |   | 2.96     |           | _      |        |       |       |
|            |        |   |               |   |          |           |        |        |       |       |
| Cancel all | 200(2) |   | 783,100       |   | 16:35:10 | 1,164,400 | 27,000 | 300(3) | Cance | d all |

## <sup>©</sup>Description of Figures<sub>1</sub>

Figures on bids/offers are used to check whether the stock is owned or unmatched

- •: This figure indicates buy price of account portfolio.
- •: This figure indicates that there is an unmatched buy order at this bid.
- •: This figure indicates that there is an unmatched sell order at this offer.

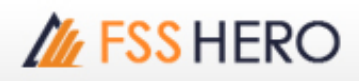

# <sup>©</sup>Order Type<sub>J</sub>

- Limit : Limit order is an order to buy or sell at a specified price.
- MKT(Market Order) : A market order is an order to buy or sell a stock at the best available price. A market order can be matched at more than one price level. Unmatched quantity (if any) will be automatically cancelled. Market orders are allowed only during open trading sessions.
- **MP(Special Market Order)** : A special market order is an order to buy or sell a stock at the best available price. Such an order can be matched at more than one price level. Unmatched quantity (if any) will be converted to a limit order at a price of one tick better than the last executed price. Special market orders are allowed only during open trading sessions.
- MTL(Market-to-Limit Order) : A market-to-limit order is submitted as a market order to execute at the current best market price only. Unmatched quantity (if any) will be converted to a limit order at price equal to the last executed price. Market-to-limit orders are allowed only during open trading sessions.
- ATO(At-The-Open Order) : An order to buy or sell a stock at the session's opening price. ATO orders are allowed during pre-open sessions (morning and afternoon).
- ATC(At the Close Order) : An order to buy or sell a stock at the closing price. ATC orders are allowed only during pre-close sessions.
- **IOC(Immediate-Or-Cancel Order)** : An order to buy or sell a stock immediately at a specific price (limit order) on the condition that any remaining portion of the trade which is unmatched will be cancelled. IOC orders are allowed only during open trading sessions and are not allowed to be used with an Iceberg order or any market order type.
- FOK(Fill-Or-Kill Order) : An order to place a trade immediately and completely at a specified price (limit order); if the specified conditions cannot be met immediately, the order is cancelled. FOK orders are allowed only during open trading sessions, and are not allowed to be used with an Iceberg order or any market order type.
- **Publish(Iceberg Order)** : An iceberg order is a high volume order that has been equally subdivided into smaller lots so that only the portion of the total order which is currently being executed is visible. The broker specifies the subdivided portion of the order to be published in the order book. When the published portion of the order is executed, the next remaining suborder is made available for trade until the entire high-volume order has been executed.

An Iceberg order is allowed only during open trading sessions, must be a limit-price order, and must be divided into no more than 100 suborders. Any unmatched portions of an Iceberg order in each trading session will be automatically cancelled by the system. In addition, when the trading of a particular stock is halted, all unmatched volume of Iceberg orders will be automatically cancelled.

\* Source of data: SET